## 课程成绩核查如何申请

1、 登录招考资讯网站 www.zhaokao.net ,根据图标或文字的指示进入自学考试"考生服务 系统"首页;

2、 输入个人准考证号和系统登录密码, 进入考生个人网页;

 点击"申请箱"中的"成绩核查",选择相应的考试项目,点击"进入"后可以看到己申请核 查的课程明细;

4、 点击"申请新查分",可看到该次考试所有的课程成绩;

5、 选择要核查成绩的课程, 点击"确定";

6、 网上支付课程成绩核查费用。

7、 支付完成后,按照页面提示返回"考生服务系统",核实申请状态。

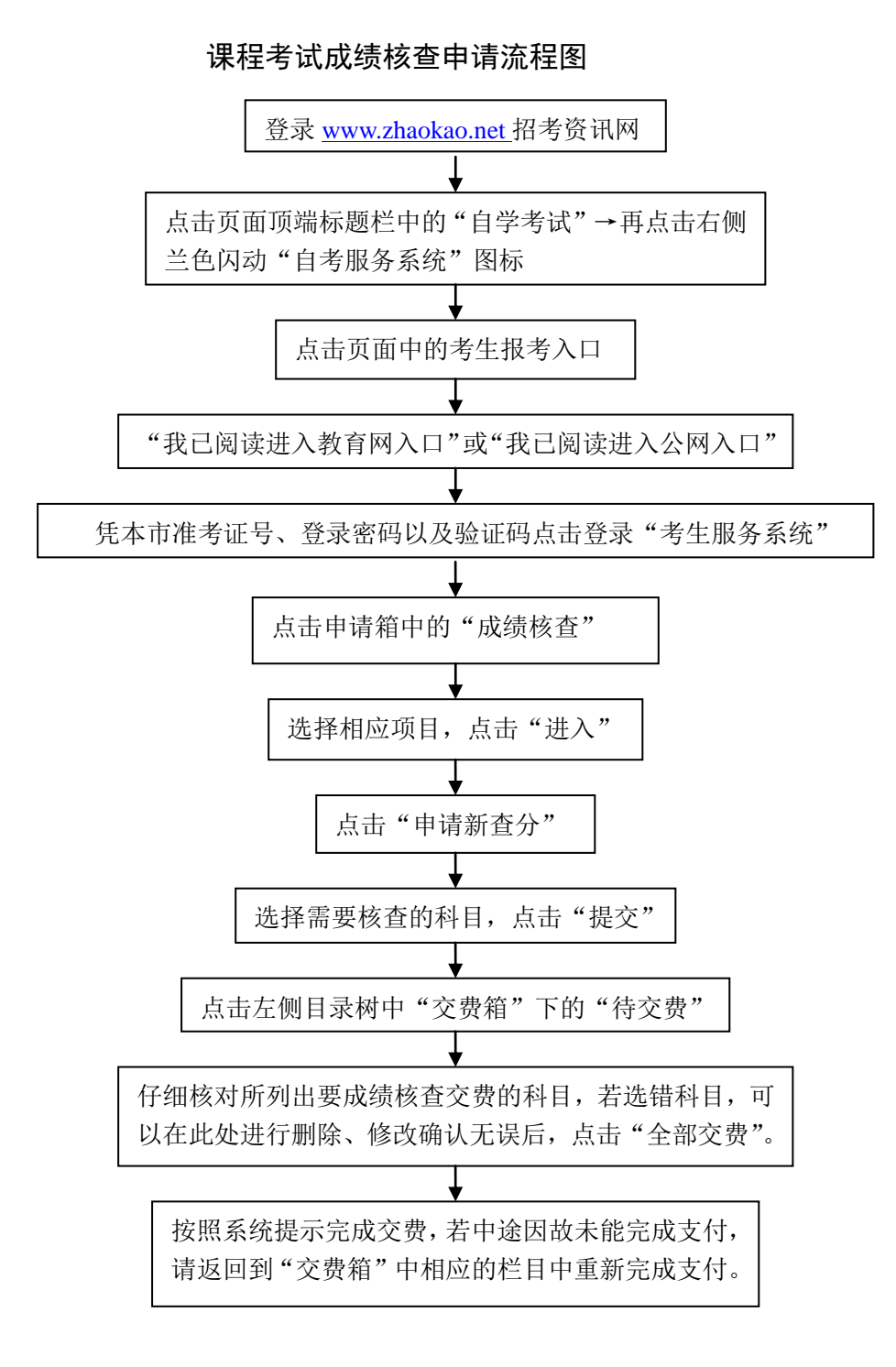